## To Activate Call Forwarding:

- 1. You must first be connected to the Clemson network via the VPN.
- 2. Navigate to "phone.clemson.edu".
- 3. Log in with your Clemson username and password.
- 4. Select "Call Forwarding" from the left-hand menu.
- 5. From here, you can add your mobile phone number and select conditions for call forwarding.

| ••• <>                                                                                    |                                                                                                    | 🗎 ucm.clemson.edu                      | ¢ | • â 7 +                                             |
|-------------------------------------------------------------------------------------------|----------------------------------------------------------------------------------------------------|----------------------------------------|---|-----------------------------------------------------|
| ululu Unified Comm                                                                        |                                                                                                    |                                        |   |                                                     |
| Phones Voicemail                                                                          | IM & Availability General Settings                                                                                                    | Downloads                              |   | About Help                                          |
| Phones Unified Comm<br>Phones Volcemail<br>My Phones<br>Phone Settings<br>Call Forwarding | IM & Availability       General Settings         IM & Availability       General Settings         Image: Setting Setting Seting Seting Setting Setting Setting Setting Setting Se | Downloads                              |   | work • Skip to Contern                              |
|                                                                                           | When there is no answer, forward calls to:                                                                                                    | Voicemail Voicemail V                  |   |                                                     |
|                                                                                           | When the phone cannot register, send calls to:                                                                                                    | Voicemail                              |   |                                                     |
|                                                                                           | For external calls (calls from outside my company)  When line is busy, forward calls to:  When there is no answer, forward calls to:  When there is no coverage, then send calls to:  When the phone cannot register, send calls to:                                                                                                    | Volcemal V<br>Volcemal V<br>Volcemal V |   |                                                     |
| Last login was on March 9th 2020, 3:28                                                    | :34 pm from 130.127.204.11                                                                                                    |                                        |   | ©2009-2016 Cisco Systems, Inc. All rights reserved. |

## **To Cancel Call Forwarding:**

- 1. Navigate to "phone.clemson.edu".
- 2. Log in with your Clemson username and password.
- 3. Select "Call Forwarding" from the left-hand menu.
- 4. Un-check all boxes related to the phone number you want to stop forwarding to.